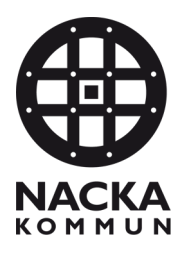

| NACKA                                                                           |                                                                                                    |                                                      |
|---------------------------------------------------------------------------------|----------------------------------------------------------------------------------------------------|------------------------------------------------------|
| Da<br>Da<br>Re<br>Set                                                           | Datas<br>Dar Dialesensar<br>Rubrik<br>Enter                                                                                                    |                                                      |
| Chi<br>Kon<br>dha<br>* <u>4</u><br>Viz<br>Kin<br>Ben<br>Tel<br>Ren<br>Tel<br>Ww | Chadone Selineri<br>Kommunikatosustrang<br>materie school Sunka se<br>* <u>Articulatore</u><br>Värled skola / Verksenderind skola<br>Kinnälens förskola<br><u>Riskolades</u> school Sunka se<br>Ponderies, S10 st Nieka<br>Resksates: Nieka kommunikatore S10 st<br>Riskolades y hintlemörskola |                                                      |
| Ou<br>KRISTAL                                                                   | CRESTALLENS FORSKOLA.                                                                                                    | DCH<br>RKL                                           |
| HOTMAN<br>Hate home, (318 M                                                     | VÄLKOMMEN!<br>Föräldramöte 3 september 2021                                                                                                    | . välkomna till<br>oba ikaPP eller<br>okomma vidare. |
|                                                                                 | Studion IO-<br>Studion IO-<br>för att få hjälp att                                                                                                    | NACKA D                                              |
|                                                                                 | Bagarsjöns förskola                                                                                                    |                                                      |

# Välfärd skolas dokumentmallar – en lathund

Det finns en brevmall, en affischmall och en powerpointmall anpassade för våra grundskolor och förskolor. Mallarna bygger på Nacka kommuns dokumentmallar men är kompletterade med förskolornas och skolornas egna logotyper och kontaktuppgifter.

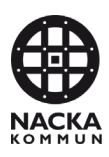

# Innehåll

| Installera mallarna3                                                                                                    |
|----------------------------------------------------------------------------------------------------|
| Fyll i dina användaruppgifter3                                                                                                    |
| Använda en brevmall4                                                                                                    |
| Ändra användaruppgifter4                                                                                                    |
| Använda en affischmall5                                                                                                    |
| Använda Powerpointmallen6                                                                                                    |
| Om du får problem7                                                                                                    |
| Jag ser inte Välfärd skolas mallar när jag klickar på kvarnhjulet7                                                                           |
| Jag får inte upp rätt sidfot i brevmallen7                                                                                                   |
| Vad menas med AD?7                                                                                                    |
| AD-kopplingen fungerar inte – jag får ett felmeddelande om att jag inte är<br>ansluten till nätverket även fast jag kopplat upp mig via VPN7 |
| Jag får det inte att fungera så som det beskrivs här ovan - vem kontaktar jag? 8                                                             |

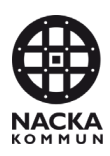

#### Installera mallarna

Mallarna "skjuts ut" till alla användare inom Välfärd skola.

- 1. En dialogruta dyker upp på din skärm om att ett mallpaket från Rehngruppen ska installeras på din dator.
- 2. Stäng Word och Powerpoint vid uppmaning ifall någon av dessa är öppna.
- 3. Se till att datorn är ansluten till Nackas nätverk (antingen på plats eller via VPN).
- 4. Öppna Word och fyll i dina användaruppgifter enligt nedan.

|                                                                                                    | inter                                                                           |                                                                                                 |  |
|----------------------------------------------------------------------------------------------------|---------------------------------------------------------------------------------|-------------------------------------------------------------------------------------------------|--|
| nvändare                                                                                                    |                                                                                 |                                                                                                 |  |
| Ny                                                                                                    |                                                                                 | •                                                                                               |  |
| Namn (*)                                                                                                    |                                                                                 | Verksamhetens namn (svenska)                                                                    |  |
| Sven Sven                                                                                                    | sson                                                                            | Välfärd skola/Källans förskola                                                                  |  |
| Telefon, dire                                                                                                    | kt                                                                              | Verksamhetens namn (engelska)                                                                   |  |
| +4687189                                                                                                    | 208                                                                             |                                                                                                 |  |
| Mobil                                                                                                    |                                                                                 | Närmaste fax                                                                                    |  |
| +4670431                                                                                                    | 9208                                                                            |                                                                                                 |  |
| E-post                                                                                                    |                                                                                 | Ansvar                                                                                          |  |
| sven.svens                                                                                                    | sson@nacka.se                                                                   |                                                                                                 |  |
| Titel på sven                                                                                                    | iska                                                                            |                                                                                                 |  |
| Barnskötar                                                                                                    | re                                                                              |                                                                                                 |  |
|                                                                                                    |                                                                                 |                                                                                                 |  |
| Titel på enge                                                                                                    | elska                                                                           |                                                                                                 |  |
| Titel på enge                                                                                                    | elska                                                                           | ]                                                                                               |  |
| Titel på enge                                                                                                    | elska                                                                           | ]                                                                                               |  |
| Titel på enge<br>Enhet (*)                                                                                                    | da                                                                              | -<br>]                                                                                          |  |
| Titel på enge<br>Enhet (*)<br>Kälans försk                                                                                          | ola 🗸                                                                           | _<br>                                                                                           |  |
| Titel på enge<br>Enhet (*)<br>Kälans försk<br>Besöksadres                                                                           | ola visionalista                                                                | Webb:                                                                                           |  |
| Titel på enge<br>Enhet (*)<br>Kälans försk<br>Besöksadres<br>Bragevägen                                                             | ola<br>s:<br>36, Saltsjö-Boo                                                    | Webb:<br>www.nacka.se/kallansforskola                                                           |  |
| Titel på enge<br>Enhet (*)<br>Kälans försk<br>Besöksadres<br>Bragevägen<br>Postadress:<br>Nacka komn                                | ola v<br>s:<br>36, Saltsjö-Boo<br>nun. 131 81 Nacka                             | Webb:<br>www.nacka.se/kallansforskola<br>Telefon:<br>08-718 86 30                               |  |
| Titel på enge<br>Enhet (*)<br>Kälans försk<br>Besöksadres<br>Bragevägen<br>Postadress:<br>Nacka komn<br>Bektorsom                   | ola v<br>s:<br>36, Saltsjö-Boo<br>nun, 131 81 Nacka                             | Webb:<br>www.nacka.se/kallansforskola<br>Telefon:<br>08-718 86 30<br>Ora pummer:                |  |
| Titel på enge<br>Enhet (*)<br>Kälans försk<br>Besöksadres<br>Bragevägen<br>Postadress:<br>Nacka komn<br>Rektorsområ<br>Myrsjö rekto | elska<br>ola<br>s:<br>36, Saltsjö-Boo<br>nun, 131 81 Nacka<br>åde:<br>orsområde | Webb:<br>www.nacka.se/kallansforskola<br>Telefon:<br>08-718 86 30<br>Org nummer:<br>212000-0167 |  |
| Titel på enge<br>Enhet (*)<br>Kälans försk<br>Besöksadres<br>Bragevägen<br>Postadress:<br>Nacka komm<br>Rektorsområ<br>Myrsjö rekto | ola<br>s:<br>36, Saltsjö-Boo<br>nun, 131 81 Nacka<br>åde:<br>prsområde          | Webb:<br>www.nacka.se/kallansforskola<br>Telefon:<br>08-718 86 30<br>Org nummer:<br>212000-0167 |  |
| Titel på enge<br>Enhet (*)<br>Kälans försk<br>Besöksadres<br>Bragevägen<br>Postadress:<br>Nacka komn<br>Rektorsområ<br>Myrsjö rekto | ola<br>s:<br>36, Saltsjö-Boo<br>nun, 131 81 Nacka<br>åde:<br>prsområde          | Webb:<br>www.nacka.se/kallansforskola<br>Telefon:<br>08-718 86 30<br>Org nummer:<br>212000-0167 |  |

# Fyll i dina användaruppgifter

- 1. Öppna Word.
- Dialogrutan för Användaruppgifter öppnas.
- Du kan klicka på Hämta uppgifter från AD (gäller ej halvmanagerade datorer då dessa inte är anslutna till Nackas AD). Du kan även fylla i uppgifterna manuellt.
- 4. Välj Enhet (sidfot).
- 5. Klicka på Spara.
- 6. Klicka på Stäng.

Det s.k. mallpaketet är nu installerat på din dator. Datorn behöver inte startas om i samband med installationen.

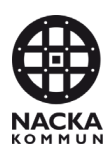

### Använda en brevmall

För att använda Välfärd skolas brevmall med skolans eller förskolans egen logotyp och sidfot, gör så här:

- 1. Öppna Word.
- Klicka på knappen för Nackas mallar – Kvarnhjulet.
- 3. Välj Brev Välfärd skola.
- 4. Ett nytt dokument öppnas.
- 5. Uppgifterna i dokumentet baseras på dina användaruppgifter:
  - dina personliga uppgifter,
  - uppgifter kopplade till den enhet du valt (sidfot).

Mer information och användarstöd finns i <u>Nacka kommuns lathund för</u> mallar.

### Ändra användaruppgifter

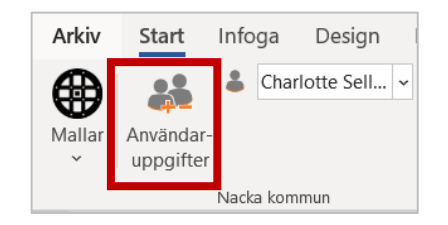

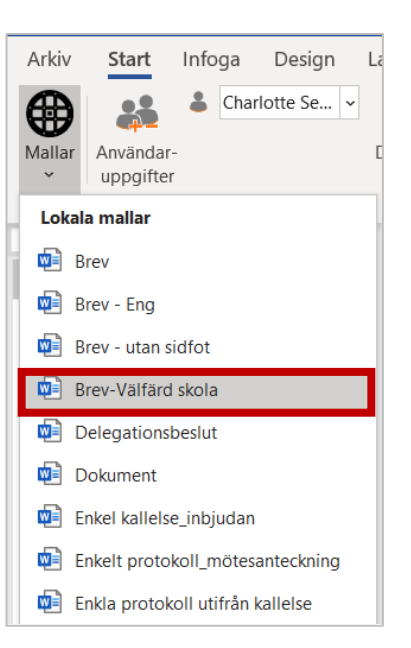

- Om du vill ändra dina användaruppgifter eller byta enhet (sidfot) klickar du på ikonen för Användaruppgifter.
- 2. Gör dina ändringar.
- 3. Spara och Stäng.

| Arkiv  | Start                 | Info  | ga Design Layout Referenser L                |  |  |  |
|--------|-----------------------|-------|----------------------------------------------|--|--|--|
| æ      |                       | *     | Charlotte Sell 🗸 🛛 🏹                         |  |  |  |
| Mallar | Användar<br>uppgifter |       | Charlotte Sellstedt   Saltsjöbadens Samskola |  |  |  |
| ~      |                       |       | Charlotte Sellstedt   Neglinge skola         |  |  |  |
| Nac    |                       | Nacka | Charlotte Sellstedt   Saltsjöbadens Samskola |  |  |  |
| L      |                       |       | Charlotte Sellstedt   Sågtorpsskolan         |  |  |  |
|        |                       |       | Uppdatera dokument                           |  |  |  |

- 4. Klicka på menyn för Aktiv användare.
- 5. Där finns dina sparade enhetsmallar. Du kan spara fyra stycken olika enhetsmallar.
- Välj den enhetsmall du vill använda.
- 7. Klicka på Uppdatera dokument.

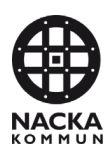

### Använda en affischmall

För att använda en affischmall med förskolans eller skolans logotyp, gör så här:

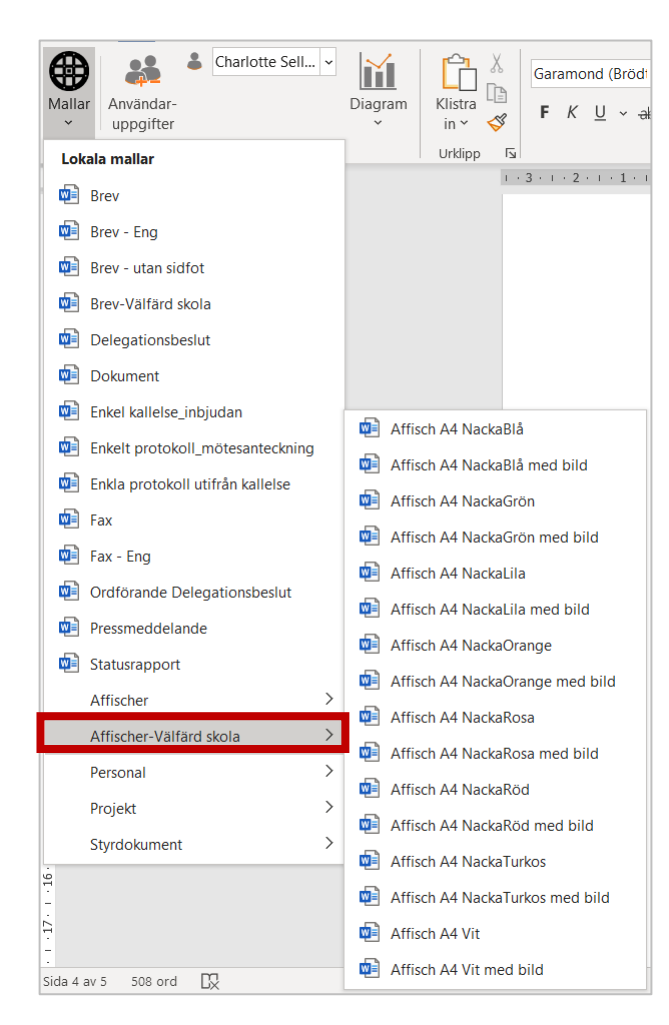

- Klicka på knappen för Nackas mallar – Kvarnhjulet.
- Välj Affischer Välfärd skola.
- Välj den affischmall du vill använda.

Affischen har stående A3format.

Mer information och användarstöd finns i <u>Nacka</u> <u>kommuns lathund för</u> <u>mallar.</u>

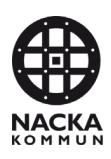

### Använda Powerpointmallen

| Mallar<br>V              | n Klist | ra 🔏  | Ny<br>bild ~   | Återanvä<br>bilder |
|--------------------------|---------|-------|----------------|--------------------|
| Lokala mallar            |         | dipp  | ۲ <u>م</u>     | Bilder             |
| 😰 Grundmall Nacka komm   | un      | -     |                |                    |
| Dicrosoft Standard       |         | - 6 - |                |                    |
| Järlahöjdens rektorsomra | åde >   | 😰 Ek  | didens skola   |                    |
| Myrsjö rektorsområde     | >       | 🚺 Ja  | rlabergs för   | skola              |
| Saltsjöbadens rektorsom  | nråde > | 🚺 Ja  | rlabergs sko   | la                 |
| Sickla rektorsområde     | >       | 😰 Jä  | rla skola      |                    |
| Skuru-Duvnäs rektorsom   | råde ≻  | 🚺 Kr  | ristallens för | skola              |
| Södra Boo rektorsområd   | le ≻    | 😰 o   | ptimus försk   | ola                |
| Älta rektorsområde       | >       | 😰 Ta  | allidens försl | cola               |

- 1. Öppna Powerpoint.
- Klicka på knappen för Nackas mallar – Kvarnhjulet.
- Leta rätt på ditt rektorsområde och välj skola/förskola.
- 4. Läs informationen som finns på presentationens två första sidor.

Mer information och användarstöd finns i <u>Nacka</u> <u>kommuns lathund för mallar.</u>

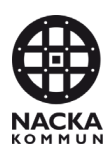

### Om du får problem

#### Jag ser inte Välfärd skolas mallar när jag klickar på kvarnhjulet

Sannolikt var du inte uppkopplad mot Nackas nätverk när Word eller PowerPoint startades första gången efter installationen. Koppla upp dig mot Nackas nätverk och starta Word. Vänta någon minut tills mallarna kopierats ner till din dator.

#### Jag får inte upp rätt sidfot i brevmallen

| Arkiv       | Start                  | Infog | a Design                                           | Layout                                          | Referenser U                |
|-------------|------------------------|-------|----------------------------------------------------|-------------------------------------------------|-----------------------------|
| Mallar<br>Ý | Användar-<br>uppgifter |       | Charlotte Sell<br>Charlotte Sell<br>Charlotte Sell | stedt   Saltsjö                                 | badens Samskola<br>ge skola |
| 2           |                        | dUk   | Charlotte Sell                                     | stedt   Sågtor<br>stedt   Sågtor<br>ra dokument | psskolan                    |

- Klicka på knappen Användaruppgifter. Välj rätt enhet. Spara och Stäng.
- Klicka på menyn för Aktiv användare. Här finns dina sparade enhetsmallar.
- 3. Välj enhetsmall.
- 4. Välj Uppdatera dokument.

#### Vad menas med AD?

AD, Active Directory, är Nacka kommuns användarkatalog. Här finns uppgifter om alla anställda, t.ex. namn, telefonnummer, e-postadress, användar-id, organisatorisk tillhörighet mm. Brevmallen har en koppling till AD:t men om du har en så kallad "halvmanagerad dator"<sup>1</sup> fungerar inte kopplingen utan du får själv skriva in dina användaruppgifter.

#### AD-kopplingen fungerar inte – jag får ett felmeddelande om att jag inte är ansluten till nätverket även fast jag kopplat upp mig via VPN

Stäng Wordprogrammet helt. Koppla upp dig mot Nackas nätverk. Öppna Word igen.

OBS! Om du har en så kallad "halvmanagerad dator" funkar inte kopplingen till Nacka kommuns AD utan du får skriva in dina uppgifter manuellt.

<sup>&</sup>lt;sup>1</sup> "Halvmanagerad dator" innebär att du har en "vanlig" dator som är inlagd i MDM-hanteringssystemet (Mobile Device Management) Intune.

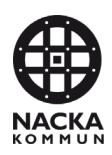

#### Jag är inte så bra på Word eller Powerpoint – var kan jag lära mig mer?

Här finns mer information om mallen för Powerpoint och lite tips hur du skapar en bra presentation.

Här finns användarinstruktion för mallar i MS Office.

Här finns användarinstruktioner för Tillgänglighetsanpassning.

#### Jag får det inte att fungera så som det beskrivs här ovan vem kontaktar jag?

Om du inte får det att fungera, kontakta i första hand den IT-ansvarige på skolan. I andra hand, kontakta <u>nkssupport@nacka.se.</u>